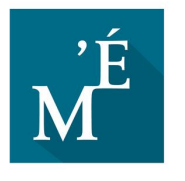

Réseau des maisons d'écrivain et patrimoines littéraires **Hauts-de-France** 

DÉCEMBRE 2021

# **Tutoriel Espace membre**

reseaumaisonsecrivain-hdf.fr

## Sommaire

| Sommaire                                | 1  |
|-----------------------------------------|----|
| Création de compte et connexion         | 2  |
| Comment créer un compte adhérent ?      | 2  |
| Comment se connecter ?                  | 4  |
| Espace membre                           | 5  |
| Présentation                            | 5  |
| Profil                                  | 5  |
| Événement                               | 5  |
| Vie du Réseau                           | 5  |
| Page Profil                             | 6  |
| Page Mes Événements                     | 7  |
| Politique de publication des événements | 7  |
| Comment créer un événement              | 8  |
| Quand ?                                 | 9  |
| Où ?                                    | 9  |
| Détails                                 | 9  |
| Catégorie                               | 9  |
| Image de l'événement                    | 9  |
| Comment modifier un événement           | 12 |
| Page Vie associative du Réseau          | 13 |
| Plus d'informations                     | 15 |

## Création de compte et connexion

## Comment créer un compte adhérent ?

Naviguez jusqu'à la **page de connexion** en y accédant grâce à l'icône dédiée dans la **barre de droite**.

Sur la page Connexion à l'espace membre, cliquez sur "Vous abonner".

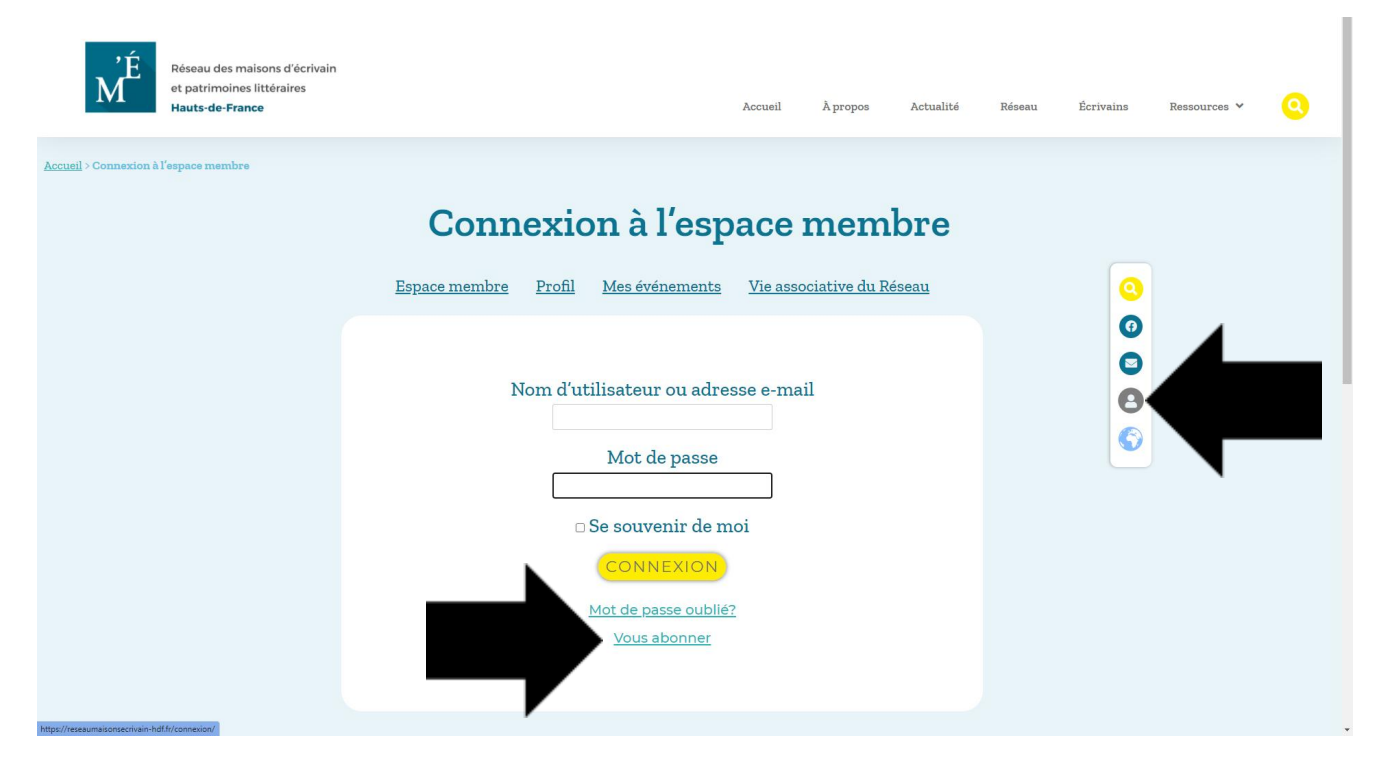

#### Vous êtes redirigé vers la page Inscription à l'espace membre.

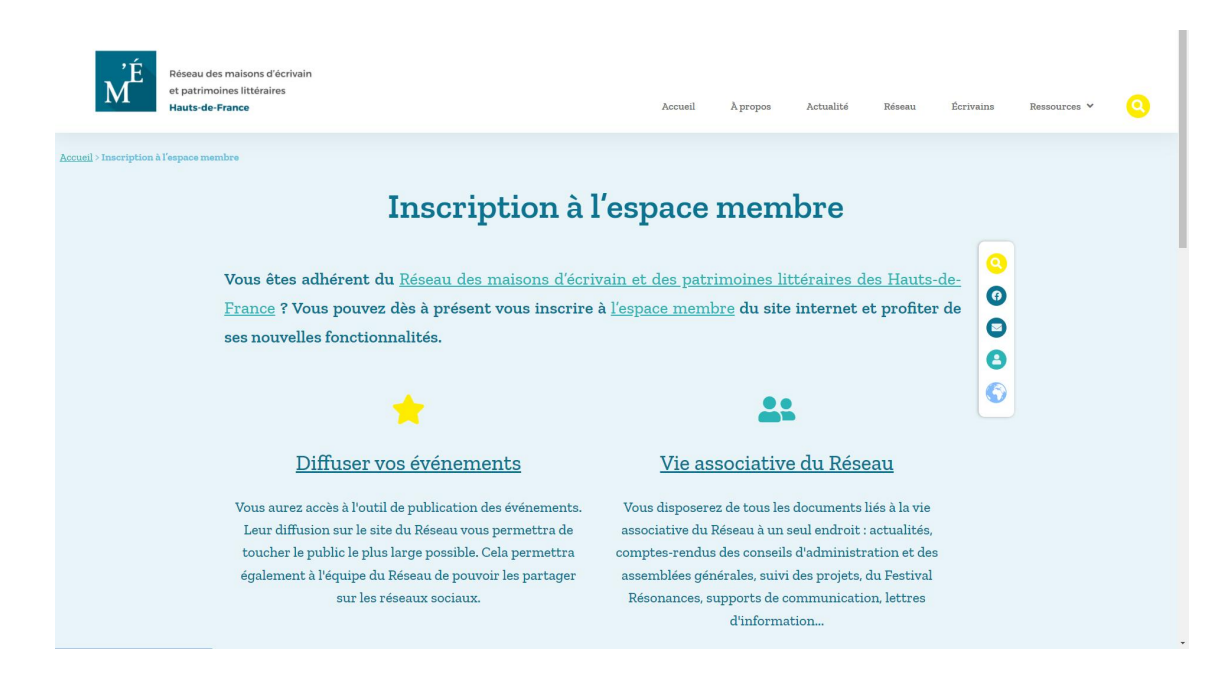

#### Remplissez les champs du formulaire d'inscription.

| Vous êtes prêt ? Veu<br>et votre demande d'inscr | illez remplir le formulaire ci-dessous<br>ription sera envoyée à l'équipe du Réseau |   |
|--------------------------------------------------|-------------------------------------------------------------------------------------|---|
| Nom d'utilisateur<br>E-mail<br>Mot de passe      | Adhérent .                                                                          | 6 |
| Répéter le mot de passe<br>Prénom<br>Nom         |                                                                                     |   |
| Niveau d'abonnement                              | Adhérent du Réseau                                                                  |   |
|                                                  | Une recherche ?                                                                     |   |

Merci d'utiliser la barre de recherche ci-dessous.

#### L'identifiant : merci d'utiliser un nom en lien avec votre structure,

afin que l'équipe du Réseau puisse valider votre demande d'inscription.

Par exemple : Maison-Condorcet-Ribemont, ou Asso-Condorcet.

Il peut contenir des lettres majuscules et minuscules, des chiffres, et ces caractères : .-\_\*@

#### Les lettres accentuées et les espaces ne sont pas acceptés.

N'oubliez pas de remplir votre nom et votre prénom,

afin de faciliter les échanges avec le Réseau !

Puis cliquez sur le bouton "Inscription".

Votre demande vient d'être envoyée à l'équipe du Réseau.

Vous recevrez un **mail de confirmation** de votre demande

à l'adresse mail indiquée (merci de vérifier s'il n'arrive pas dans vos SPAMS).

Une fois que l'équipe du Réseau aura accepté votre demande,

#### vous recevrez un mail de validation de votre inscription

qui vous permettra de vous connecter et d'accéder à l'espace membre.

### <u>Comment se connecter ?</u>

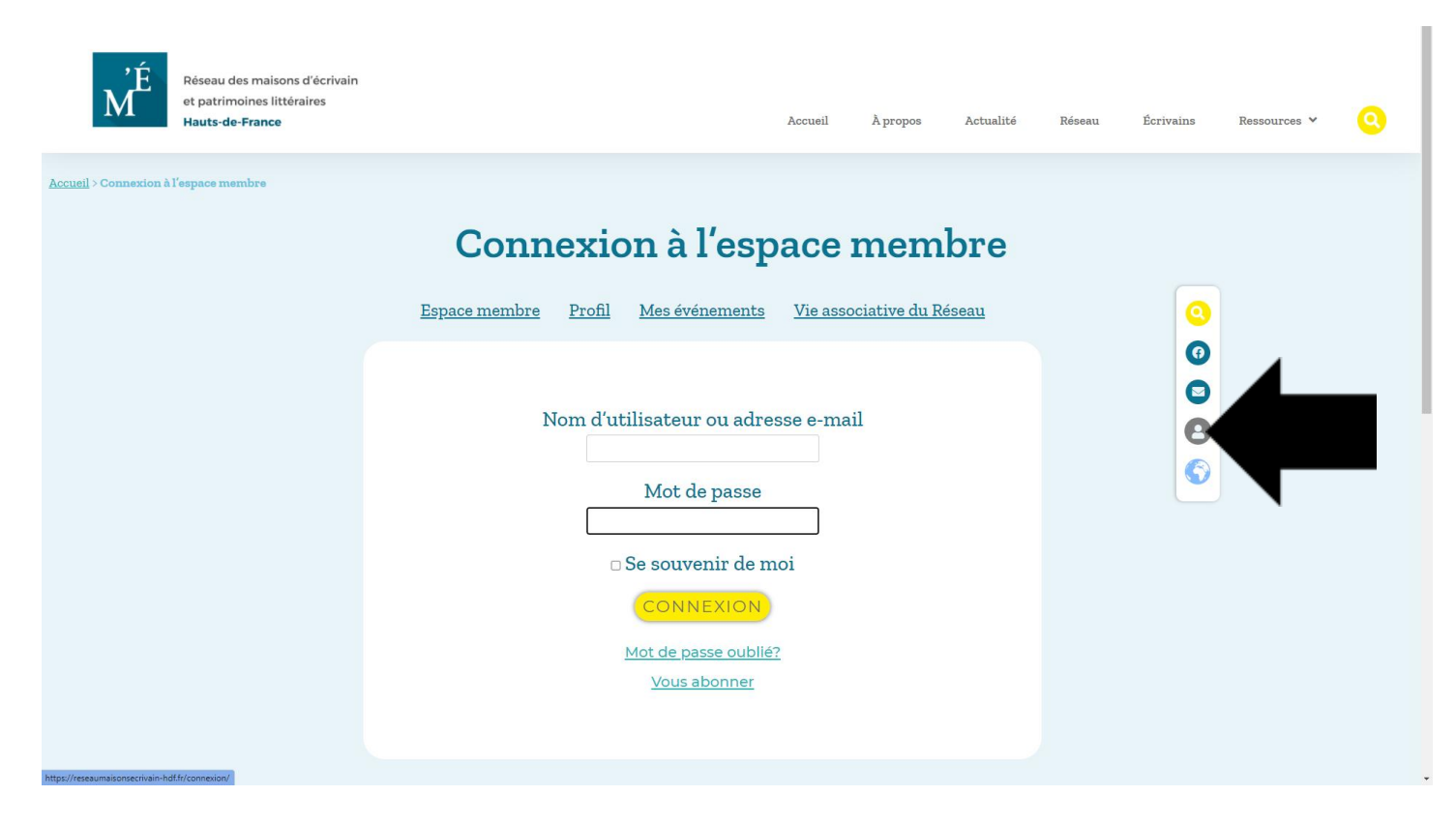

Pour vous connecter, accédez à la **page de connexion** grâce à l'icône dédiée dans la **barre de droite**.

Renseignez votre identifiant et votre mot de passe.

Dans la **page Connexion à l'espace membre**, une fois votre identifiant et votre mot de passe saisis, **cliquez sur "connexion"**. Vous arrivez dans l<u>'Espace membre</u>.

Avez-vous oublié votre mot de passe ? Vous pouvez faire une demande de réinitialisation en cliquant sur le lien proposé et en saisissant votre adresse email.

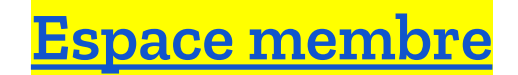

## **Présentation**

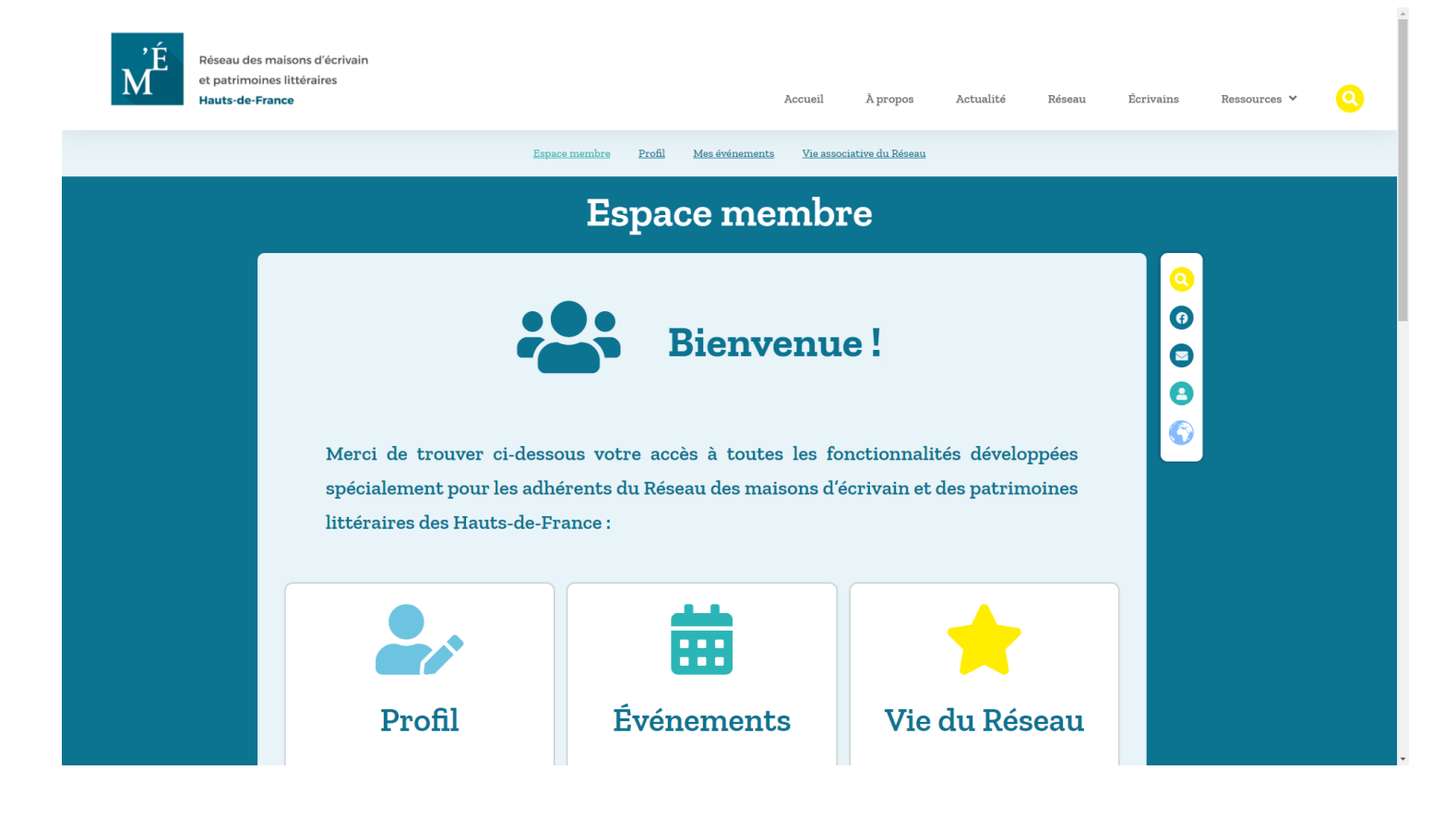

L'Espace membre présente toutes les fonctionnalités :

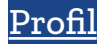

Modifier et gérer vos informations de profil, mot de passe, etc.

#### Événement

Créer, modifier et gérer vos événements à diffuser sur le site du Réseau.

#### Vie du Réseau

Accès aux documents en lien avec la vie associative du Réseau (comptes rendus AG, CA, etc.), les projets du Réseau (EAC, ROLL), le Festival Résonances et les supports de communication du Réseau.

## Page Profil

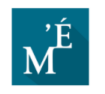

Réseau des maisons d'écrivain et patrimoines littéraires Hauts-de-France

Espace membre Profil Mes événements Vie associative du Réseau

Accueil

À propos

Actualité

Réseau

Écrivains

Ressources 🗸

| Nom d'utilisateur       | ADH-RME-HDF                                        |   |
|-------------------------|----------------------------------------------------|---|
| E-mail                  |                                                    |   |
| Mot de passe            | Laissez vide pour conserver le mot de passe actuel |   |
| Répéter le mot de passe | Laissez vide pour conserver le mot de passe actuel |   |
| Prénom                  |                                                    |   |
| Nom                     |                                                    |   |
| Téléphone               |                                                    |   |
| Rue                     |                                                    |   |
| Localité                |                                                    |   |
| État/région             |                                                    |   |
| Code postal             |                                                    |   |
| Pays                    | (Veuillez sélectionner)                            | v |
| Nom de l'entreprise     |                                                    |   |
| Niveau d'abonnement     | Adhérent du Réseau                                 |   |

#### Dans *Profil*, vous avez accès à toutes les données de votre inscription

sur le site du Réseau.

•

#### Vous pouvez modifier et mettre à jour vos données

en renseignant les champs proposés.

#### Puis cliquez sur le bouton "Mettre à jour".

## Page Mes Événements

#### Politique de publication des événements

Vous pouvez soumettre vos événements sur cette page. Ils seront publiés si et seulement si :

1.

ils sont organisés par une structure du Réseau et portent sur un auteur du Réseau,

2.

ils sont organisés par une structure du Réseau et portent sur le patrimoine littéraire,

3.

ils sont organisés en partenariat avec une structure du Réseau et portent sur un auteur du Réseau,

4.

ils sont organisés en partenariat avec une structure du Réseau et portent sur le patrimoine littéraire.

Si vos articles remplissent au moins l'une de ses conditions, alors ils seront publiés.

Si vous souhaitez partager un événement qui ne correspond pas aux critères, vous pouvez le soumettre à l'équipe du Réseau à partir de la page <u>Contact</u>, et il pourra être diffusé sur <u>la page Facebook du Réseau</u>.

## Pour créer un événement, à partir de l'<u>Espace membre</u>, cliquez sur "<u>Événements</u>".

| ,É<br>M | Réseau des maisons d'écrivain<br>et patrimoines littéraires<br><b>Hauts-de-France</b> | Accueil                     | À propos        | Actualité     | Réseau | Écrivains | Ressources ¥ | 0 |
|---------|---------------------------------------------------------------------------------------|-----------------------------|-----------------|---------------|--------|-----------|--------------|---|
|         | Espace membre Profil Mes év                                                           | rénements <u>Vie associ</u> | ative du Réseau |               |        |           |              |   |
|         | Événe                                                                                 | ments                       |                 |               |        |           |              |   |
|         | Avenir (9)   Évènements passés (9)                                                    |                             |                 |               | AJOUTE | 8         |              |   |
|         | <b>Une reche</b><br>Merci d'utiliser la barre de<br>Tapez ici votre recherche         | erche ?                     | นร.             |               |        | ٩         |              |   |
| .4      | Sur la page <u>Événements</u> , cli                                                   | quez sur                    | le bou          | ton <b>"A</b> | jouteı | ."        |              |   |

| Μ | et patrimoines littéraires<br>Hauts-de-France Accueil À propos Actualité Réseau                                      | Écrivains   | Ressources 💙 | <u>0</u> |
|---|----------------------------------------------------------------------------------------------------|-------------|--------------|----------|
|   | Espace membre Profil Mes événements Vie associative du Réseau                                                        |             |              |          |
|   | Ajouter un évènement                                                                                                 |             |              |          |
|   | Nom de l'évènement                                                                                                   | 0<br>0<br>0 |              |          |
|   | Le nom de l'évènement. Exemple : Fête d'anniversaire<br>Quand                                                        | 8           |              |          |
|   | Du Du L'évènement démarre le 000 à 000 Toute la journée 🗆                                                            |             |              |          |
|   | Cet évènement est récurrent depuis le premier jour et jusqu'au dernier, les horaires s'appliquent chaque jour.<br>Où |             |              |          |
|   | Type d'emplacement Pas d'emplacement                                                                                 |             |              |          |

Remplissez le formulaire avec les informations de l'événement.

#### Quand ?

Remplir la ou les **dates de l'événement et ses horaires**. S'il s'agit d'une exposition sur plusieurs jours par exemple, les horaires définis sont récurrents et s'appliquent chaque jour. **Vous pourrez spécifier les horaires d'ouvertures de la structure indépendamment dans les détails de l'événement.** 

#### Où ?

Si votre événement a lieu **dans une structure du Réseau,** choisissez "Emplacement physique" puis choisissez votre emplacement dans le menu déroulant.

Si la structure n'est pas enregistrée sur le site du Réseau, merci d'en faire la demande grâce à la <u>page *Contact*</u>.

Si votre événement a lieu dans un **autre emplacement que ceux proposés**, ou s'il s'agit d'un événement en ligne, merci de le **spécifier dans les détails de l'événement**.

#### Détails

Dans les détails de l'événement, merci d'entrer sa **description**. Vous pouvez également préciser s'il s'agit d'un **événement en ligne ou s'il s'agit d'un emplacement physique** non référencé sur le site du Réseau : **nom, adresse, horaires, informations pratiques**.

### Catégorie

Merci de sélectionner **une ou plusieurs catégories en fonction du type d'événement**. Vous pouvez sélectionner plusieurs catégories en maintenant enfoncée la touche CTRL. Si votre événement ne correspond à aucune catégorie listée, vous pouvez passer à l'étape suivante.

#### Image de l'événement

Pour une meilleure visibilité de votre événement une fois mis en ligne sur le site Réseau, il est fortement **conseillé d'insérer un visuel pour l'événement** (affiche, photo, invitation, flyer, etc.).

Pour ce faire, à "Téléverser/modifier une image", cliquez sur "Choisir un fichier".

| Emplacement : Bibliothèque Marceline Desbordes-Valmore                                                                                                    | 0<br>0 | • |
|----------------------------------------------------------------------------------------------------|--------|---|
| Détails                                                                                                    | 8      |   |
| Voici le détail de mon événement.                                                                                                    |        |   |
| Détails à propos de l'évènement. HTML autorisé.                                                                                                    |        |   |
| Catégorie : Atelier Conference Exposition Fertival Exposition Fertival de lecture Lecture publique Journe et Menatique Lecture publique Projection Rencontre littéraire + |        |   |
| Image de l'évènement                                                                                                    |        |   |
| Aucune image n'a encore été mise en ligne pour cet enement.                                                                                                    |        |   |
| Téléverser/modifier une image Choisir un fichier                                                                                                    |        |   |
| SOUMETTRE ÉVÊNEMENT                                                                                                    |        | • |

Si vous n'envoyez aucune photo pour votre événement, l'équipe du Réseau devra lui en attribuer une par défaut, qui ne sera pas représentative de votre événement.

Merci de ne pas oublier cette étape !

| Emplacement : Bibliothèque Marceline Desbordes-Valmore                                                                                                    | 0 |
|----------------------------------------------------------------------------------------------------|---|
| Détails                                                                                                    | 8 |
| Voici le détail de mon événement,                                                                                                    |   |
|                                                                                                    |   |
|                                                                                                    |   |
| Détails à propos de l'évènement. HTML autorisé.                                                                                                    |   |
| Catégorie :<br>Conférence<br>Exposition<br>Festival<br>Festival<br>Eccure publique<br>Journée thématique<br>Lecture publique<br>Projection<br>Rencontre littéraire • |   |
| Image de l'évènement                                                                                                    |   |
| Aucune image n'a encore été mise en ligne pour cet évènement.                                                                                                    |   |
| Téléverser/modifier une image Choisir un fichier img1.jpg                                                                                                    |   |
| SOUMETTRE ÉVÈNEMENT                                                                                                    |   |

vous pouvez cliquer sur "Soumettre l'événement".

### Vous avez soumis votre événement, celui-ci sera publié sur la <u>page *Actualité*</u> après approbation :

#### 0 Toute l'actualité des structures 0 • Événements à venir 8 24 SEP 2021 > 18 DÉC 23 OCT 2021 > 20 FÉV 3 JUIL 2021 > 11 DÉC 6 2022 2022 2021 EXPOSITION EXPOSITION VISITE Invitation Mé MO; 24 septembre Ristorial de la peS « MémoireS » à « Le musée, ça l'Historial de la me dit ! » Grande Guerre Alexandre - MUSÉE ALEXANDRE DUMAS -- HISTORIAL DE LA GRANDE GUERRE DE PÉRONNE -Dumas – l'Italie Le musée Alexandre Dumas au cœur vous accueille Comment la Première - MUSÉE ALEXANDRE DUMAS exceptionnellement Guerre mondiale a changé certains samedis pour une notre rapport à la mémoire ? Comment cette... visite-rencontre privilégiée En cette fin de mois avec les... d'octobre, le musée LIRE PLUS > Alexandre Dumas organise LIRE PLUS > deux événements mettant en... LIRE PLUS >

### Comment modifier un événement avant sa validation par l'équipe du Réseau

#### De retour sur la page Événement,

la liste de vos événements saisis en attente de publication s'affiche.

| , É<br>M | Réseau des maisons d'écrivain<br>et patrimoines littéraires<br><b>Hauts-de-France</b> |                                                                   | Esnace membre - Profil                                                  | Accueil<br>Mes événements Vie ass   | À propos              | Actualité               | Réseau | Écrivains                                      | Ressources 💙 | 0 |
|----------|---------------------------------------------------------------------------------------|-------------------------------------------------------------------|-------------------------------------------------------------------------|-------------------------------------|-----------------------|-------------------------|--------|------------------------------------------------|--------------|---|
|          |                                                                                       |                                                                   | Évé                                                                     | nements                             | Dorative du resteriu  |                         |        |                                                |              |   |
|          | Vous avez soumis<br><u>Avenir (0)</u>   <u>En at</u>                                  | s votre évènemer<br><u>tente (1)</u>   <u>Évène</u><br>RECHERCHEF | ut, celui-ci sera publié<br><u>ments passés (0)</u><br>2 DES ÉVÈNEMENTS | é après approbation.                |                       |                         | AJOUTE | 0<br>0<br>0<br>0<br>0<br>0<br>0<br>0<br>0<br>0 |              |   |
|          | Nom                                                                                   |                                                                   | Emplace                                                                 | ement                               |                       | Date et heur            | e      |                                                |              |   |
|          | Événement test<br>EFFACER                                                             | ± Hi                                                              | <b>storial de la Grande (</b><br>ace André Audinot, - I                 | <b>Guerre de Péronne</b><br>Péronne | 31 Déc 2<br>10 h 00 : | :021<br>min à 11 h 30 1 | min    |                                                |              |   |
|          |                                                                                       |                                                                   |                                                                         |                                     |                       |                         |        |                                                |              |   |

I Ine recherche?

## Pour **modifier un de ces événements,** cliquez sur son titre dans la liste.

Le formulaire de soumission d'événement s'affiche,

avec les champs remplis précédemment.

Vous pouvez appliquer vos modifications,

puis cliquez sur "Événement mettre à jour".

Vous pouvez également effacer votre événement.

Une fois votre événement validé par l'équipe du Réseau,

il ne vous sera plus possible de le modifier directement ou de le supprimer.

N'hésitez pas à envoyer un mail via <u>la page de contact</u> pour en faire la demande.

## Page Vie associative du Réseau

Depuis la page Espace membre,

cliquez sur la section "Vie associative du Réseau".

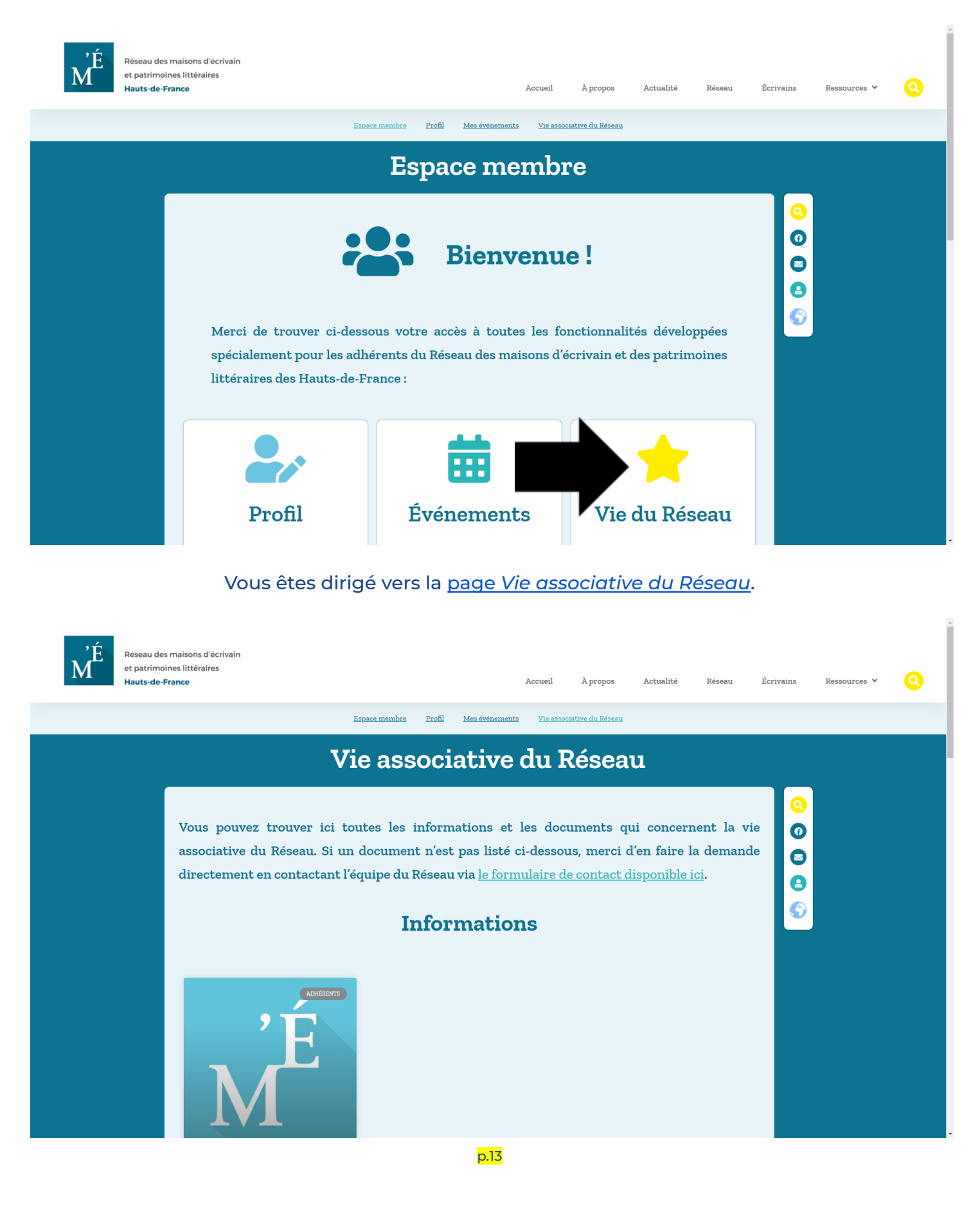

#### Cette page contient toutes les informations et les documents

#### mis à disposition par l'équipe du Réseau,

sur la vie associative, les projets menés,

le Festival Résonances, etc.

| Lett                                                                                                    | Lettres d'information    |                  |                 |  |  |  |  |
|----------------------------------------------------------------------------------------------------|--------------------------|------------------|-----------------|--|--|--|--|
|                                                                                                    |                          |                  | È               |  |  |  |  |
| <u>Novembre 2021</u> Octobre 2021 Sept                                                                       | tembre 2021 Juillet 2021 | <u>Juin 2021</u> | <u>Mai 2021</u> |  |  |  |  |
|                                                                                                    | Documents                |                  |                 |  |  |  |  |
| D                                                                                                    | ocuments internes        |                  |                 |  |  |  |  |
| Latuts de l'association / 2020         Latuts de l'association / 2020         Latuts de l'association / 2020 |                          |                  |                 |  |  |  |  |
|                                                                                                    | Publications             |                  |                 |  |  |  |  |
| Présentation du Réseau                                                                                       | 1<br><u>grand</u>        |                  |                 |  |  |  |  |

Cliquez sur un lien pour visualiser le document ou le télécharger.

## **Plus d'informations**

Vous avez une question technique ? Vous êtes adhérent et vous souhaitez inscrire votre structure sur le site internet du Réseau ? Vous rencontrez des difficultés concernant la publication de vos événements sur le site ? Vous avez une demande spécifique ?

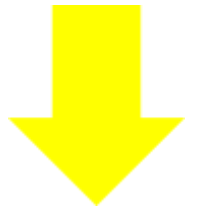

Vous pouvez joindre l'équipe du Réseau grâce à la page contact :

reseaumaisonsecrivain-hdf.fr/contact